# ICN : Premiers pas dans le traitement d'images

#### I Première étude

Dans cette partie, nous travaillerons sur l'image ci-contre :

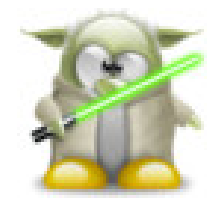

tux\_yoda.jpg

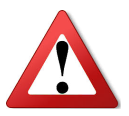

Copier l'image *tux\_yoda.jpg* présente sur le lecteur *Classe* dans votre dossier personnel puis **modifier le chemin vers l'image** dans le code suivant pour l'ouvrir.

```
from PIL import Image
#Attention au chemin vers l'image !!
MonImage = Image.open("P:\\ICN\\IMG\\tux_yoda.jpg")
print(MonImage.size)
print(MonImage.getpixel((45,40)))
MonImage.show()
```

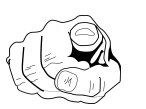

# MISSIONS

| 1. Ouelle est la tail | le de l'image chargée dai | ns le code précédent ? . |  |
|-----------------------|---------------------------|--------------------------|--|
|                       |                           |                          |  |

- 2. Quelle est la couleur du pixel de coordonnées (45; 40)?.....
- 3. Trouver les coordonnées d'un pixel de couleur jaune : .....
- 4. Modifier l'image pour que le pixel de coordonnées (20;20) soit bleu.
- 5. Mettre un pixel de couleur rouge au bout de du sabre laser.
- 6. Afficher les composantes RGB de tous les pixels de l'image.

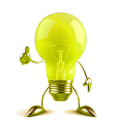

Pour cette dernière question, il faut penser à une double boucle...

#### II Niveaux de gris

- 1. Comment définir un gris en RGB?
- .....
- 2. À partir de l'image ci-contre, créer une nouvelle image en niveaux de gris.

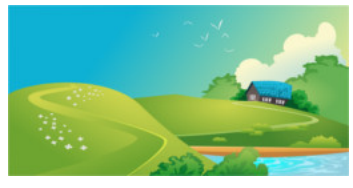

paysage.jpg

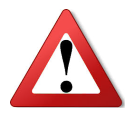

### III Négatif d'une image

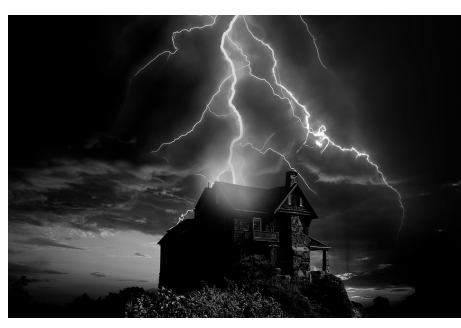

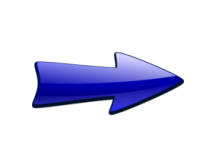

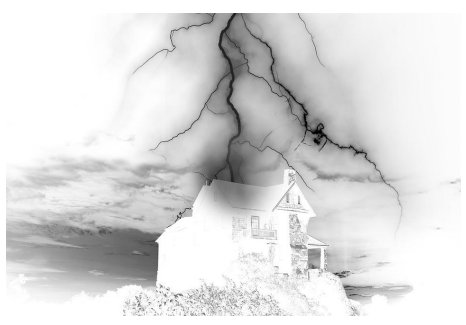

photo\_NB.jpg

photo\_NB\_negative.jpg

1. À votre avis, que s'est-il passé sur chaque pixel de l'image lors de cette transformation ?

| Que deviendreit un nivel de composente DCP (10, 10, 10) lors de cette transformation? |
|---------------------------------------------------------------------------------------|

- 2. Que deviendrait un pixel de composante RGB (10, 10, 10) lors de cette transformation ?
  - .....
- 3. Charger l'image ci-contre et créer son image négative :

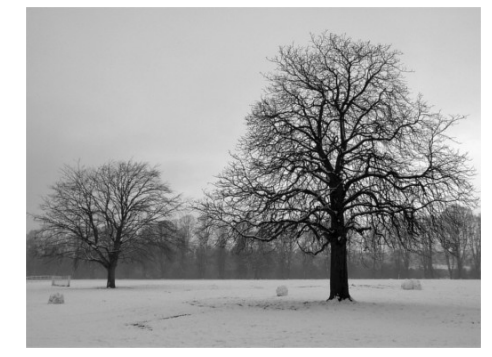

photo2\_NB.jpg

## IV Effet miroir et rotation

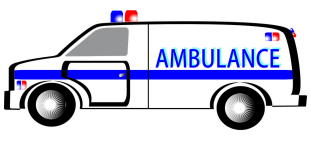

ambulance.jpg

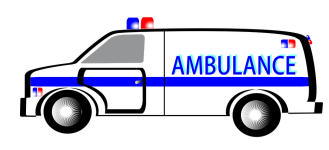

ambulance.jpg

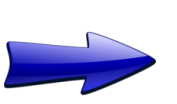

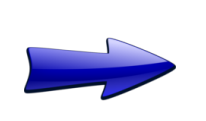

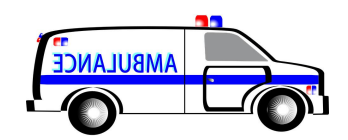

ambulance\_miroir.jpg

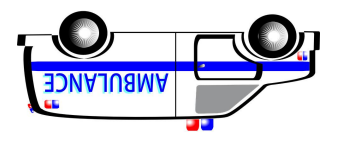

ambulance\_rotation.jpg

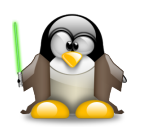

- 1. Créer un programme permettant de transformer une image en son image miroir.
- 2. Créer un programme permettant d'obtenir une symétrie centrale de l'image.